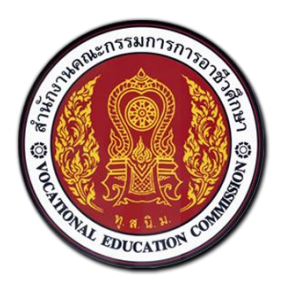

# สำนักงานคณะกรรมการการอาชีวศึกษา

# คู่มือการใช้งานระบบบริหารจัดการศูนย์กำลังคนอาชีวศึกษา

สำหรับนักศึกษา

# ศูนย์เครือข่ายกำลังคนอาชีวศึกษา

Vocational Manpower Center

Version 4.0

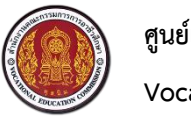

ศูนย์เครือข่ายกำลังคนอาชีวศึกษา Vocational Manpower Center

### 1. วิธีการเข้าสู่ระบบ

เปิดเว็บเบราว์เซอร์ (Browser) พิมพ์ URL : http://www.v-cop.net ในช่อง URL เพื่อเข้าสู่หน้าเว็บไซต์ จากนั้นกรอกชื่อผู้ใช้งาน (Username) และรหัสผ่าน (Password) สำหรับนักศึกษาในการเข้าระบบครั้งแรก คือ เลขบัตรประจำตัวประชาชนของนักศึกษา แล้วกดปุ่ม "เข้าสู่ระบบ"

| ← → C | http://www.v-cop.net             |                                                                                                    | 70 =                                               |
|-------|----------------------------------|----------------------------------------------------------------------------------------------------|----------------------------------------------------|
|       | ศูนย์เครือข่าย<br>สำนักงานๆ      |                                                                                                    | ลงทะเบียนสำหรับสถานประกอบการ เข้าสู่ระบบ 🗸         |
| หน้   | แมก เด็กดีศ์ 1. กรอก URL ด์กายนอ | 2.กรอก Username และ Password<br>แล้วคลิกปุ่ม "เข้าสู่ระบบ"<br>ผู้ใช้ร่วมคิด ผู้ผลิตร่วมกำหนด<br>vocational manpower center | Username<br>Password<br>อึมรหัสผ่าน<br>เข้าสู่ระบบ |
|       | ค้นหาตำแหน่งงานว่าง              | <ul> <li>คันประวัติคนหางาน</li> </ul>                                                                                      |                                                    |
|       | Q ใส่ชื่อตำแหน่งหรือชื่อบริษัท   | สถานที่ทำงานทั้งหมด                                                                                                    | ňun                                                |
|       | 💼 ประเภทการจ้างงาน               | 🔹 🗉 ระดับการศึกษา 🔹                                                                                                    |                                                    |
|       |                                  |                                                                                                    |                                                    |

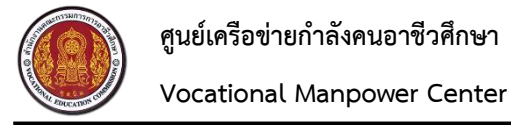

# 2. วิธีใช้งานเมนูลีมรหัสผ่าน

นักศึกษาต้องกรอกอีเมล และUsername ของตนเอง เพื่อขอรับรหัสผ่าน โดยระบบจะจัดส่งรหัสผ่านเดิมให้

#### นักศึกษาทางอีเมล

| หน้าแรก เด็กดีศรีอาชีวะ องค์ความรู้ - ลิ้งค์ภายนอก - เจ้าหน้าที่ศูนย์กำลังคนอาชีวะ ลำดับการดำเนินงานศูนย์กำลังคน<br>Username                                                                                                    |
|----------------------------------------------------------------------------------------------------|
|                                                                                                    |
|                                                                                                    |
| Password                                                                                                    |
| 2.เลือก "ลืมรหัสผ่าน"                                                                                                    |
|                                                                                                    |
| Ministra Contraction of the Contraction of the Cont |
| คันหาตำแหน่งงานว่าง                                                                                                    |
| Q ใส่ชื่อดำแหน่งหรือชื่อบริษัท <b>จุสถานที่ทำงานทั้งหมด - ทันทา</b>                                                                                                    |
| 🛱 ประเภทการจ้างงาน 🔹 🔚 ระดับการศึกษา 🔹                                                                                                    |
|                                                                                                    |

| 0 *     | <b>ศูนย์เครือข่ายกำลัง</b><br>สำนักงานคณะกรรมการกา | <b>คนอาชีวศึกษา</b><br>เรอาชีวะศึกษา |                |                          | ลงทะเบียนสำหรับสถานประกอบการ เข้าสู่ระบบ 🗸 |
|---------|----------------------------------------------------|--------------------------------------|----------------|--------------------------|--------------------------------------------|
| หน้าแรก | เด็กดีศรีอาชีวะ                                    | องค์ความรู้ 👻                        | ลิ้งค์ภายนอก 🗸 | เจ้าหน้าที่ศูนย์กำลังคนอ |                                            |
| ลืมรหัส | ผ่าน                                               |                                      |                | 3.กรอกอีเมล และUsernan   | he                                         |
|         |                                                    | อีเมล์ :                             |                |                          |                                            |
|         | ชื่อบัญชีผู้ใช้ (us                                | sername) :                           |                |                          | 4.กดปุ่ม "ขอรับรหัสผ่าน"                   |
|         |                                                    |                                      |                | ขอรับรหัสผ่า             | 4                                          |
|         |                                                    |                                      |                |                          |                                            |

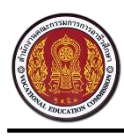

ศูนย์เครือข่ายกำลังคนอาชีวศึกษา Vocational Manpower Center

#### 3. วิธีปรับปรุง (Update) สถานะนักศึกษา

้นักศึกษาสามารถปรับปรุง (Update) สถานะนักศึกษาได้ด้วยตนเอง ซึ่งสถานะนักศึกษามี 4 สถานะ ดังนี้

 ไม่ต้องการเรียนต่อและไม่หางาน คือ ผู้ประกอบจะไม่สามารถเห็นรายชื่อของนักศึกษาที่ตั้ง สถานะ "ไม่ต้องการเรียนต่อและไม่หางาน" บนเว็บไซต์ศูนย์กำลังคนอาชีวะ

ต้องการเรียนต่อ คือ ผู้ประกอบจะไม่สามารถเห็นรายชื่อของนักศึกษาที่ตั้งสถานะ "ต้องการเรียน
 ต่อ" บนเว็บไซต์ศูนย์กำลังคนอาชีวะ

ต้องการหางาน คือ ผู้ประกอบจะสามารถเห็นรายชื่อของนักศึกษาที่ตั้งสถานะ "ต้องการหางาน"
 บนเว็บไซต์ศูนย์กำลังคนอาชีวะ

ต้องการเรียนต่อและหางาน คือ ผู้ประกอบจะสามารถเห็นรายชื่อของนักศึกษาที่ตั้งสถานะ
 "ต้องการเรียนต่อและต้องการหางาน" บนเว็บไซต์ศูนย์กำลังคนอาชีวะ

| เมนู                                                                        | อัพเดทสถานะนักศึก                  | าษา                                     |                                        |                               |
|-----------------------------------------------------------------------------|------------------------------------|-----------------------------------------|----------------------------------------|-------------------------------|
| <ul> <li>ช้อมูลส่วนตัว</li> <li>อัพเดทสถานะนักศึกษา</li> </ul>              |                                    | ชื่อ-สกุล : ณัฐญา ชุติบุตร              | ชื่อสถานศึกษา : วิทยาลัย               | มเทคนิคดุสิต                  |
| <ul> <li>แก้ไขข้อมูลนักศึกษา</li> <li>ประวัติการทำงาน/รายการสมัด</li> </ul> | 1.เลือกเมนู "อัพเดท                | สถานะนักศึกษา"                          | สาขาวิชา : การโรงแรมแ<br>เกรดเฉลี่ย์ : | ละการท่องเทียว                |
| <ul> <li>รายการประวัติการอบรม</li> </ul>                                    | เปลี่ยนรูปโปรไฟล์                  |                                         |                                        | ดูโปรไฟล์                     |
| <ul> <li>ผลงาน / เกียรติประวัติ</li> </ul>                                  | คำแนะนำ : ระบบ รองรับไฟล์ นาสกุล . | png , .jpg และ .jpeg เท่านั้น ขนาดที่เข | นลืออสอายะยัอสือนา                     |                               |
| ດ ໃນ ≋ນ.                                                                    |                                    |                                         | 2.เดยกัดดานอนกุศกษา                    |                               |
| 🕑 งานที่น่าสนใจ                                                             | สถานะการหางาน                      |                                         |                                        |                               |
| <ul> <li>ค้นหาตำแหน่งงาน/ฝึกงาน</li> </ul>                                  | 🔘 ไม่ต้องการเรียนต่อและไม่หา       | 🔘 ต้องการเรียนต่อ                       | 🖲 ต้องการหางาน 🔵 ต่                    | <b>้องการเรียนต่อและหางาน</b> |
| <ul> <li>ตำแหน่งงานที่รับสมัครด่วน</li> </ul>                               | งาน                                |                                         |                                        |                               |
| <ul> <li>ตำแหน่งงานใหม่ประจำเดือน</li> </ul>                                |                                    |                                         |                                        |                               |
| 🕑 ข้อมูลการสมัครงาน                                                         | ตำแหน่งงานปัจจุบัเ                 | u                                       |                                        |                               |
| <ul> <li>ตำแหน่งงานที่สมัคร</li> </ul>                                      | ๑ จากเว็บไซต์ V-cop จาก            | กแหล่งอื่น                              |                                        |                               |
| <ul> <li>การติดต่อจากสถานประกอบการ</li> </ul>                               | ตำแหน่ง :                          | ประเภทการจ้างงาน :                      | ชื่อสถานประกอบการ :                    |                               |
| <ul> <li>ดำแหน่งงานที่สนใจ</li> </ul>                                       | พังงา                              | งานนอกเวลา (Part Time 🔹                 | เจติ่มซำ                               | ▼                             |
| • ออกจากระบบ                                                                | อัพเดทข้อมูลล่าสุด : 04/08/2010    | 5                                       |                                        | แก้ไขคำแหน่งงาน               |

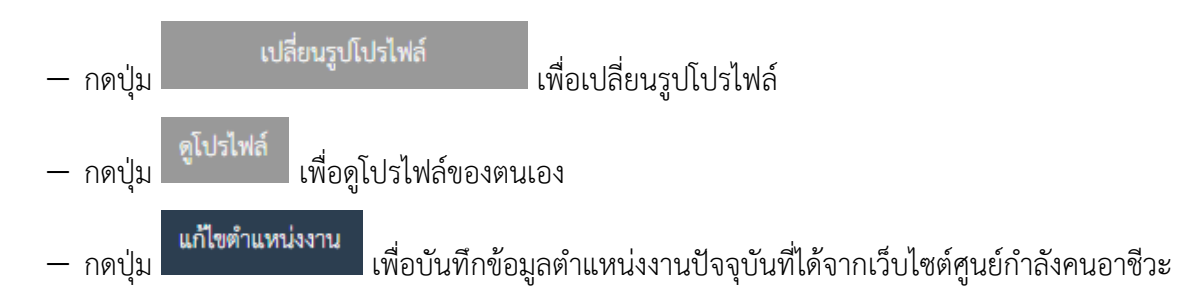

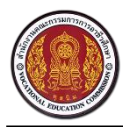

Vocational Manpower Center

# วิธีการแก้ไขข้อมูลส่วนตัว

| ศูนย์เครือข่ายกำลังคนอาชีว     สำนักงานคณะกรรมการการอาชีวะศึกษ     สานักงานคณะกรรมการการอาชีวะศึกษ | <b>ก็กษา</b>                  |                                                                        |                                                             |                                           | (             |
|----------------------------------------------------------------------------------------------------|-------------------------------|------------------------------------------------------------------------|-------------------------------------------------------------|-------------------------------------------|---------------|
| เมนู                                                                                               | แก้ไขข้อมูลนักศึกษา           |                                                                        |                                                             |                                           |               |
| <ul> <li>ช้อมูลส่วนตัว</li> <li>อัพเดทสถานะนักศึกษา</li> </ul>                                     | ข้อมูลทั่วไป                  |                                                                        |                                                             |                                           |               |
| <ul> <li>แก้ไขข้อมูลนักศึกษา</li> <li>ประวัติการนำสาย</li> </ul>                                   |                               | ชื่อ นางสาวณัฐญา                                                       | า ชุติบุตร                                                  |                                           |               |
| <ul> <li>รายการประวัติ 1.เลือกเมา</li> </ul>                                                       | นู "แก้ไขข้อมูลนักศึกษ        | ษา"                                                                    |                                                             |                                           |               |
| <ul> <li>ผลงาน / เกียรติประวัติ</li> </ul>                                                         | น้ำหนัก (กิโลกรัม) :          | 45                                                                     | (                                                           |                                           |               |
| <ul> <li>ໃນ รบ.</li> </ul>                                                                         | ส่วนสูง (เซ็นติเมตร) :        | 158                                                                    |                                                             | 2.กรอกข้อมู                               | ลเกี่ยวกับงาน |
| <ul> <li>ชานที่น่าสนใจ</li> <li>ด้นหาดำแหน่งงาน/ฝึกงาน</li> </ul>                                  | ข้อมูลเกี่ยวกับงาน            |                                                                        | 4                                                           | และข้อมูลส                                | กำหรับติดต่อ  |
| <ul> <li>ดำแหน่งงานที่รับสมัครด่วน</li> <li>ดำแหน่งงานใหม่ประจำเดือน</li> </ul>                    | ตำแหน่งงานที่ต้องการสมัคร 1 : | ไม่เลือก                                                               |                                                             |                                           | •             |
| 🖋 ข้อมลการสมัครงาน                                                                                 | ตำแหน่งงานที่ต้องการสมัคร 2 : | Programmer/System Ad                                                   | min/IT                                                      |                                           | •             |
| <ul> <li>ดำแหน่งงานที่สมัคร</li> </ul>                                                             | ตำแหน่งงานที่ต้องการสมัคร 3 : | ประชาสัมพันธ์/บริการลูกค้า                                             |                                                             |                                           | •             |
| <ul> <li>การติดต่อจากสถานประกอบการ</li> <li>ดำแหน่งงานที่สนใจ</li> </ul>                           | ประเภทงานที่ต้องการ :         | <ul> <li>งานประจำ (Full Time)</li> <li>งานอิสระ (Freelance)</li> </ul> | <ul> <li>งานนอกเวลา (Part</li> <li>งานอ้างรายวัน</li> </ul> | Time) 🗌 ฝึกงาน<br>งานอ้างขั่วตราว 🖉 3 เอี | ้อบ           |
| o ออกจากระบบ                                                                                       | เงินเดือนที่ต้องการ :         | 10000                                                                  |                                                             |                                           |               |
|                                                                                                    | ที่อยู่ตามทะเบียนบ้า          | u                                                                      |                                                             |                                           |               |
|                                                                                                    | ที่อยู่ :                     | 647                                                                    | 5                                                           | หมู่ : 57                                 |               |
|                                                                                                    | ชอย :                         | 8                                                                      | ຄາ                                                          | นน : ท้ายข้าง                             |               |
|                                                                                                    | จังหวัด :                     | พังงา                                                                  |                                                             |                                           | Ŧ             |
|                                                                                                    | เขต/อำเภอ :                   | เมืองพังงา                                                             |                                                             |                                           | Ŧ             |
|                                                                                                    |                               |                                                                        |                                                             |                                           |               |

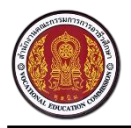

#### Vocational Manpower Center

| ที่อยู่สำหรับติดต่อ 🎽 | ดออกที่อยู่ตามทะเบียนบ้าน   |
|-----------------------|-----------------------------|
| ที่อยู่ :             | 647 ¥ųj: 57                 |
| 49B :                 | 8 ถนน : ท้ายข้าง            |
| จังหวัด :             |                             |
| เขต/อำเภอ :           | เมืองพังงา                  |
| แขวง/ทำบล :           | ท้ายข้าง 3 กรอกข้องเอ       |
| รหัสไปรษณีย์ :        | 82000                       |
| ວິເມສ໌ :              | nuttaya.c@zealtechinter.com |
| โทรศัพท์ :            | 0851339492                  |
| ประวัติการศึกษา       |                             |
| รหัสประจำตัว :        | 511660026                   |
| ปีที่จบ :             | 2560                        |
| ระดับการศึกษา :       | ปวช.2                       |
| ประเภทริชา :          | อุตสาหกรรมท่องเทียว         |
| สาขาวิชา :            | การโรงแรมและการท่องเพียว    |
| สาขางาน :             | การโรงแรม                   |
| เกรดเฉลี่ย :          | 4.กดปุ่ม "บันทึก"           |

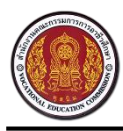

## 5. วิธีการเพิ่มประวัติการทำงานและการฝึกงาน

# นักศึกษาสามารถเพิ่มประวัติการทำงานของตนเองเข้าสู่ระบบ ได้มากกว่า 1 รายการ

| .uų                                                                                | ประวัติการทำงาน/รายการสมัครฝึกงาน 2.กดปุ่ม "เพิ่ม |                   |            |            |          |
|------------------------------------------------------------------------------------|---------------------------------------------------|-------------------|------------|------------|----------|
| <ul> <li>ช้อมูลส่วนตัว         <ul> <li>อัพเดทสถานะนักศึกษา</li> </ul> </li> </ul> | รายการประวัติการทำง                               | งาน               |            |            | + เพิ่ม  |
| <ul> <li>แก้ไขข้อมูลนักศึกษา</li> </ul>                                            | ชื่อสถานประกอบการ                                 | ค่าตอบแทน         | เริ่มจาก   | ถึง        |          |
| <ul> <li>ประวัติการทำงาน/รายการสมัครฝึกงาน</li> </ul>                              | zealtech inter 1                                  | 1000              | 03-06-2015 | 81-01-2017 | <b>a</b> |
| <ul> <li>รายการประวัติการอบรม</li> <li>ผลงาน / เกียรติประวัติ</li> </ul>           | 1.เลือกเมนู "ประวัติการ                           | าทำงาน/รายการสมัศ | ารฝึกงาน"  | 51-01-2017 |          |

|                                                            | ประวัติการทำงาน/รายก | ารสมัครฝึกงาน                                                                        |          |
|------------------------------------------------------------|----------------------|--------------------------------------------------------------------------------------|----------|
| ເມບູ                                                       | ชื่อสถานประกอบการ :  | 3 กรอกข้อบล                                                                          |          |
| <ul> <li>ข้อมูลส่วนตัว</li> <li>อัพเดทสถานะเ</li> </ul>    | ตำแหน่ง :            | J                                                                                    | + เพิ่ม  |
| <ul> <li>แก้ไขข้อมูลนักเ่</li> </ul>                       | เริ่มจาก :           | 04-08-2016 🛍 ถึง :                                                                   |          |
| <ul> <li>ประวัติการทำง</li> </ul>                          | ค่าตอบแทน :          |                                                                                      | <b>a</b> |
| <ul> <li>รายการประวัติ</li> </ul>                          | รายละเอียด :         |                                                                                      |          |
| <ul> <li>ผลงาน / เกียรเ</li> <li>ใน รน</li> </ul>          |                      |                                                                                      |          |
| 🕑 งานที่น่าสนใจ                                            | ใบผ่านงาน :          |                                                                                      |          |
| <ul> <li>ค้นหาดำแหน่ง</li> </ul>                           |                      | คำแนะนำ : ระบบ รองรับไฟล์ นาสกุล .pdf, .pngjpg หรือ .jpeg เท่านั้น 4.กดปุ่ม "บันทึก" |          |
| <ul> <li>ตำแหน่งงานที่<sup>1</sup></li> </ul>              |                      |                                                                                      |          |
| <ul> <li>ตำแหน่งงานให</li> <li>ข้อมอการสมัดรงาน</li> </ul> |                      |                                                                                      |          |

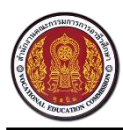

Vocational Manpower Center

## 5.1. วิธีการแก้ไขประวัติการทำงานและการฝึกงาน

|                                                                                    | ษา                          |                 |                      |            | 1       |
|------------------------------------------------------------------------------------|-----------------------------|-----------------|----------------------|------------|---------|
| ւող                                                                                | ประวัติการทำงาน/ราย         | เการสมัครฝึกงาน |                      |            |         |
| <ul> <li>ช้อมูลส่วนตัว         <ul> <li>อัพเดทสถานะนักสึกษา</li> </ul> </li> </ul> | รายการประวัติการทำงาน       |                 | 1.กดไอคอน 🕝เพื่อ     |            | + เพิ่ม |
| <ul> <li>แก้ไขข้อมูลนักศึกษา</li> </ul>                                            | ชื่อสถานประกอบการ ค่าตอบแทน |                 | แก้ไขประวัติการทำงาน |            |         |
| <ul> <li>ประวัติการทำงาน/รายการสมัครฝึกงาน</li> </ul>                              | zealtech inter 1            | 1000            | 03-06-2015           | 31-01-2017 |         |
| <ul> <li>รายการประวัติการอบรม</li> </ul>                                           |                             |                 |                      |            |         |
| <ul> <li>ผลงาน / เกียรติประวัติ</li> </ul>                                         |                             |                 |                      |            |         |
| <ul> <li>ใบ รบ.</li> </ul>                                                         |                             |                 |                      |            |         |
| <ul> <li>ชั้งานที่น่าสนใจ</li> <li>ค้นหาตำแหน่งงาน/ฝึกงาน</li> </ul>               |                             |                 |                      |            |         |
| <ul> <li>ตำแหน่งงานที่รับสมัครด่วน</li> </ul>                                      |                             |                 |                      |            |         |
| <ul> <li>ดำแหน่งงานใหม่ประจำเดือน</li> </ul>                                       |                             |                 |                      |            |         |
| 🕑 ข้อมลการสมัครงาน                                                                 |                             |                 |                      |            |         |

| 🥮 🎒 đrững                        | ประวัติการทำงาน/รายกา | รสมัครฝึกงาน ×                                                                            |         |
|----------------------------------|-----------------------|-------------------------------------------------------------------------------------------|---------|
| เมนู                             | á.                    | rankaak inter 1                                                                           |         |
| 🕑 ข้อมูลส่วนตัว                  | ชอสถานบระกอบการ :     |                                                                                           |         |
| อัพเดทสถานเ                      | ตำแหน่ง :             | programmer 2.แก้ไขข้อมูล                                                                  | + เพิ่ม |
| แก้ไขข้อมูลนัก                   | เริ่มจาก :            | 03-06-2015 🛍 ถึง : 31-01-2017 🖿                                                           |         |
| ประวัติการทำ                     | ค่าตอบแทน :           | 1000                                                                                      | ۵ 🛍     |
| รายการประวั                      | รายละเอียด :          | โปรแกรมเมอร์                                                                              |         |
| ผลงาน / เกีย                     |                       |                                                                                           |         |
| ໃນ ຮນ.                           |                       |                                                                                           |         |
| 🕜 งานที่น่าสนใจ                  | ใบผ่านงาน :           | ᆂ เดือกไหล่                                                                               |         |
| ค้นหาตำแหน่                      |                       | ดาวน์โหลด ใบรับรองการฝึกอบรม                                                              |         |
| ตำแหน่งงานทั                     |                       | คำแนะนำ : ระบบ รองรับไฟล์ นาสกุล .pdf, .png. jpg หรือ .jpeg เท่านั้น<br>3.กดปุ่ม "บันทึก" |         |
| ดำแหน่งงานใ<br>🕜 ข้อมูลการสมัครง |                       | อกเลิก รีก                                                                                |         |

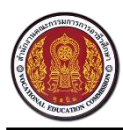

## 5.2 วิธีการลบประวัติการทำงานและการฝึกงาน

| <ul> <li></li></ul>                                                                      |                       |                 |            |             |           |
|------------------------------------------------------------------------------------------|-----------------------|-----------------|------------|-------------|-----------|
| เมนู                                                                                     | ประวัติการทำงาน/ราย   | มการสมัครฝึกงาน |            |             |           |
| <ul> <li>ช้อมูลส่วนตัว</li> <li>อัพเดทสถานะนักศึกษา</li> </ul>                           | รายการประวัติการทำงาน |                 |            |             |           |
| <ul> <li>แก้ไขข้อมูลนักศึกษา</li> </ul>                                                  | ชื่อสถานประกอบการ     | ค่าตอบแทน       | เริ่มจาก   | ຄึง         |           |
| <ul> <li>ประวัติการทำงาน/รายการสมัครฝึกงาน</li> </ul>                                    | zealtech inter 1      | 1000            | 03-06-2015 | 31-01-2017  | <b>Ø</b>  |
| <ul> <li>รายการประวัติการอบรม</li> <li>ผลงาน / เกียรติประวัติ</li> <li>ไป รบ.</li> </ul> |                       |                 |            | 1.กดไอคอน ไ | 🔟 เพื่อลบ |
| <ul> <li>ชานที่น่าสนใจ</li> <li>ด้บหาตำแหน่งงาน/ผีกงาน</li> </ul>                        |                       |                 | l          | ประวัติการ  | ำท้างาน   |
| <ul> <li>ตำแหน่งงานที่รับสมัครด่วน</li> </ul>                                            |                       |                 |            |             |           |
| <ul> <li>ดำแหน่งงานใหม่ประจำเดือน</li> </ul>                                             |                       |                 |            |             |           |
|                                                                                          |                       |                 |            |             |           |

🕑 ข้อมูลการสมัครงาน

# ฐนย์เครือข่ายกำลังคนอาชีวศึกษา มีน้ำขางแกนแกรมมารถารอาชีวะศึกษา มมม

| เมนู                              | ประวัติการทำงาน/รายการสมัครฝึกงาน |           |            |                         |  |  |  |
|-----------------------------------|-----------------------------------|-----------|------------|-------------------------|--|--|--|
| ช้อมูลส่วนตัว อัพเดทสถานะนักสึกษา | รายการประวัติการทำง               | งาน       |            | + เพิ่ม                 |  |  |  |
| แก้ไขข้อมูลนักศึกษา               | ชื่อสถานประกอบการ                 | ค่าตอบแทน | เริ่มจาก   | ถึง ยืนยันที่จะลบ ดูดลง |  |  |  |
| ประวัติการทำงาน/รายการสมัครฝึกงาน | zealtech inter 1                  | 1000      | 03-06-2015 | k                       |  |  |  |
| รายการประวัติการอบรม              |                                   |           |            | 2.กด "ตกลง"เพื่อลบ      |  |  |  |
| ผลงาน / เกียรติประวัติ            |                                   |           |            | ประวัติการทำงาน         |  |  |  |
| ໃນ ະບ.                            |                                   |           |            | 0.15.1611.11.10.10      |  |  |  |
| 🐼 งานที่น่าสนใจ                   |                                   |           |            |                         |  |  |  |
| ค้นหาตำแหน่งงาน/ฝึกงาน            |                                   |           |            |                         |  |  |  |
| ตำแหน่งงานที่รับสมัครด่วน         |                                   |           |            |                         |  |  |  |
| ตำแหน่งงานใหม่ประจำเดือน          |                                   |           |            |                         |  |  |  |
| 💣 ข้อมลการสมัครงาน                |                                   |           |            |                         |  |  |  |

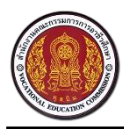

Vocational Manpower Center

# 6 วิธีการเพิ่มประวัติการอบรม

| ศูนย์เครือข่ายกำลังคนอาชีวศึก     สำนักงานคณะกรรมการการอาชีวะศึกบา     ชาย     ชาย     ชาชาชา | ษา                    |                       |                                          |          |             |               | <u></u>                  |
|----------------------------------------------------------------------------------------------------|-----------------------|-----------------------|------------------------------------------|----------|-------------|---------------|--------------------------|
| យបូ                                                                                                    | รายกา                 | รประวัติการอ          | USU                                      |          |             | 2.กดปุ่ม      | "เพิ่ม"                  |
| <ul> <li>ช้อมูลส่วนตัว         <ul> <li>อัพเดทสถานะนักศึกษา</li> </ul> </li> </ul>                                                                                                    | รายกา                 | รประวัติการอ          | บรม                                      |          |             |               | + เพิ่ม                  |
| <ul> <li>แก้ไขข้อมูลนักศึกษา</li> </ul>                                                                                                    | หลักสูตร              | 5                     | สถาบัน                                   |          | วันที่      |               |                          |
| <ul> <li>ประวัติการทำงาน/รายการสมัครฝึกงาน</li> </ul>                                                                                                    | งานฝีมือ              |                       | แกะสลักผลไม้รร                           |          | 06-07-2016  |               | ۵ 💼                      |
| <ul> <li>รายการประวัติการอบรม</li> </ul>                                                                                                    | test                  |                       | test                                     |          | 26-07-2016  |               | 🕑 🔟                      |
| <ul> <li>ผลงาน / เกียรติประวัติ</li> </ul>                                                                                                    | $\square$             |                       | _                                        |          |             |               |                          |
| <ul> <li>ใบ รบ.</li> <li>1.เลือกเม</li> <li>๕ งานที่น่าสนใง</li> <li>ด้นหาดำแหน่งงาน/ผิกงาน</li> <li>ด่าแหน่งงานที่รับสมัครด่วน</li> </ul>                                                                                                    | นู "ประวั             | มัติการอบรม"          |                                          |          |             |               |                          |
| <ul> <li>ดำแหน่งงานใหม่ประจำเดือน</li> </ul>                                                                                                    |                       |                       |                                          |          |             |               |                          |
| ×                                                                                                    |                       |                       |                                          |          |             |               |                          |
| รายการประวัติ<br>เมนู                                                                                                    | การอบรม<br>หลักสูตร : |                       |                                          |          |             | :             |                          |
| 🐼 ข้อมูลส่วนตัว                                                                                                    |                       |                       | 5.11301100                               | มูล      |             |               | + เพิ่ม                  |
|                                                                                                    | สถาบน:                |                       |                                          |          |             |               |                          |
| <ul> <li>แก้เขขอมูลนกเ</li> </ul>                                                                                                    | วันที่ :              | 04-08-2016            |                                          |          |             |               |                          |
| <ul> <li>ประวัติการทำง</li> <li>รายการประวัติ</li> </ul>                                                                                                    | ายละเอียด :           |                       |                                          |          |             |               | 6 <b>0</b><br>6 <b>0</b> |
| <ul> <li>ผลงาม / เกียร</li> <li>ใบรับรองกา</li> </ul>                                                                                                    | เรฝึกอบรม :           | คำแนะนำ : ระบบ รองรับ | ปีฟล์ นาสกุล .pdf, .png, .jpg หรือ .jpeg | เท่านั้น | 🌲 เลือกไฟล์ | 4.กดป่ม "บ้   | ันทึก"                   |
| (1) งานที่น่าสนใจ                                                                                                    |                       |                       |                                          |          | l           |               |                          |
| <ul> <li>คนหาตาแหนง</li> <li>ตำแหน่งงานที่</li> </ul>                                                                                                    |                       |                       |                                          |          |             | ยกเลิก นี่พึก |                          |
| <ul> <li>ตำแหน่งงานใหม่ประจำเดือน</li> </ul>                                                                                                    |                       |                       |                                          |          |             |               |                          |
| 🕑 ข้อมูลการสมัครงาน                                                                                                    |                       |                       |                                          |          |             |               |                          |

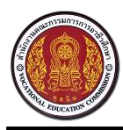

Vocational Manpower Center

### 6.1 วิธีการแก้ไขประวัติการอบรม

| nn                                                             | รายการประวัต | าิการอบรม      | 1.กดไอคอน 📝 เพื่อ | บแก้ไข                   |
|----------------------------------------------------------------|--------------|----------------|-------------------|--------------------------|
| <ul> <li>ข้อมูลส่วนตัว</li> <li>อัพเดทสถานะนักศึกษา</li> </ul> | รายการประวัต | ติการอบรม      | ประวัติการอบร     | ป + เพื่ม                |
| <ul> <li>แก้ไขข้อมูลนักศึกษา</li> </ul>                        | หลักสูตร     | สถาบัน         | วันที่            | $\overline{\mathcal{A}}$ |
| <ul> <li>ประวัติการทำงาน/รายการสมัครฝึกงาน</li> </ul>          | งานฝีมือ     | แกะสลักผลไม้ss | 06-07-2016        | 2 🖬                      |
| <ul> <li>รายการประวัติการอบรม</li> </ul>                       | test         | test           | 26-07-2016        | ۵ 🛍                      |
| <ul> <li>ผลงาน / เกียรติประวัติ</li> </ul>                     |              |                |                   |                          |
| ∘ ໃบ รบ.                                                       |              |                |                   |                          |
| 🕈 งานที่น่าสนใจ                                                |              |                |                   |                          |
| <ul> <li>ค้นหาตำแหน่งงาน/ฝึกงาน</li> </ul>                     |              |                |                   |                          |
| <ul> <li>ตำแหน่งงานที่รับสมัครด่วน</li> </ul>                  |              |                |                   |                          |
| <ul> <li>ดำแหน่งงานใหม่ประจำเดือน</li> </ul>                   |              |                |                   |                          |
|                                                                |              |                |                   |                          |

| ไม่สายสายตัว                 | หลักสูตร :           | งานฝีมือ                                        | 2.แก้ไข                 | ขข้อมูล           |          |
|------------------------------|----------------------|-------------------------------------------------|-------------------------|-------------------|----------|
| อัพเดทสถานะเ                 | สถาบัน :             | แกะสลักผลไม้ss                                  | 5                       |                   |          |
| แก้ไขข้อมูลนักใ              | วันที่ :             | 06-07-2016                                      |                         | <b> </b>          |          |
| ประวัติการทำง                | รายละเอียด :         |                                                 |                         |                   | <b>a</b> |
| รายการประวัติ                |                      |                                                 |                         |                   |          |
| ผลงาน / เกียร                | ใบรับรองการฝึกอบรม : |                                                 |                         | 🕹 เลือกไฟล์       |          |
| ไป รบ.                       |                      | ดาวน์โหลด ใบรับรองการฝึกอบรม                    | _                       |                   |          |
| อังานทนาลนเจ<br>ค้นหาตำแหน่ง |                      | ดำแนะนำ : ระบบ รองรับไฟล์ นาสกุล .pdf, .png, .j | ipg หรือ .jpeg เท่านั้น | 3.กดปุ่ม "บันทึก" |          |
| ตำแหน่งงานที่                |                      |                                                 |                         | ·                 | <u> </u> |

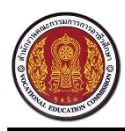

Vocational Manpower Center

# 6.2 วิธีการลบประวัติการอบรม

| ศูนย์เครือข่ายกำลังคนอาชีวศึกเ     สำนักงานคณะกรรมการการอาชีวะศึกมา     ก     ร.     ก     ร.     ก     ร.     ก     ร.     ก     ร.     ก     ร.     ก     ร.     ร. | ษา            |                |            | (            |
|----------------------------------------------------------------------------------------------------|---------------|----------------|------------|--------------|
| ւում                                                                                                    | รายการประวัติ | ์การอบรม       |            |              |
| <ul> <li>ช้อมูลส่วนตัว</li> <li>อัพเดทสถานะนักศึกษา</li> </ul>                                                                                                    | รายการประวัติ | ์การอบรม       |            | + เพื่ม      |
| <ul> <li>แก้ไขข้อมูลนักศึกษา</li> </ul>                                                                                                    | หลักสูตร      | สถาบัน         | วันที่     |              |
| <ul> <li>ประวัติการทำงาน/รายการสมัครฝึกงาน</li> </ul>                                                                                                    | งานฝีมือ      | แกะสลักผลไม้ss | 06-07-2016 | ۵ 🛍          |
| <ul> <li>รายการประวัติการอบรม</li> </ul>                                                                                                    | test          | test           | 26-07-2016 | <u>ک</u>     |
| <ul> <li>ผลงาน / เกียรติประวัติ</li> </ul>                                                                                                    |               |                |            |              |
| <ul> <li>ໃນ รบ.</li> </ul>                                                                                                    |               |                | Ч          | <b>f</b>     |
| 🖋 งานที่น่าสนใจ                                                                                                    |               |                | 1.กดไฮ     | อคอน 🛄 เพื่อ |
| <ul> <li>ค้นหาตำแหน่งงาน/ฝึกงาน</li> </ul>                                                                                                    |               |                | ลบปร       | ะวัติการอบรม |
| <ul> <li>ตำแหน่งงานที่รับสมัครด่วน</li> </ul>                                                                                                    |               |                |            |              |
| <ul> <li>ดำแหน่งงานใหม่ประจำเดือน</li> </ul>                                                                                                    |               |                |            |              |
| 🖉 ข้อมลการสมัครงาน                                                                                                    |               |                |            |              |

# 

| ւում                                 | รายการประวัด | า๊การอบรม      |            |                    |
|--------------------------------------|--------------|----------------|------------|--------------------|
| ช้อมูลส่วนตัว<br>อัพเดทสถานะนักศึกษา | รายการประวัต | ติการอบรม      |            | + เพิ่ม            |
| แก้ไขข้อมูลนักศึกษา                  | หลักสูตร     | สถาบัน         | วันที่     | ยืนยันที่จะว. ดกลง |
| ประวัติการทำงาน/รายการสมัครฝึกงาน    | งานฝีมือ     | แกะสลักผลไม้ss | 06-07-20   |                    |
| รายการประวัติการอบรม                 |              |                | 2.กด "ตกลง | "เพื่อลบ           |
| ผลงาน / เกียรติประวัติ               |              |                | ประวัติการ | อบรม               |
| ໃນ ຮນ.                               |              |                |            |                    |
| 🕜 งานที่น่าสนใจ                      |              |                |            |                    |
| ค้นหาตำแหน่งงาน/ฝึกงาน               |              |                |            |                    |
| ตำแหน่งงานที่รับสมัครด่วน            |              |                |            |                    |
| ตำแหน่งงานใหม่ประจำเดือน             |              |                |            |                    |

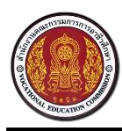

# 7 วิธีการเพิ่มผลงาน/เกียรติประวัติ

ดำแหน่งงานที่รับสมัครด่วน
 ดำแหน่งงานใหม่ประจำเดือน

📝 ข้อมูลการสมัครงาน

| มีสูนย์เครือข่ายกำลังคนอาชีวศึก<br>สำนักงานคณะกรรมการการอาชีวะศึกบา   | ษา               |                                          |                               |              | ę       |
|-----------------------------------------------------------------------|------------------|------------------------------------------|-------------------------------|--------------|---------|
| มนู                                                                   | ผลงาน / เกีย     | 2.กดปุ่ม "เข                             | 2.กดปุ่ม "เพิ่ม"              |              |         |
| <ul> <li>ข้อมูลส่วนตัว</li> <li>อัพเดทสถานะนักศึกษา</li> </ul>        | รายการผลงาเ      | นนักศึกษา                                |                               |              | + เพื่อ |
| <ul> <li>แก้ไขข้อมูลนักศึกษา</li> </ul>                               | ชื่อผลงาน        | ประเภท                                   | วันที่                        | ระดับคะแนน   |         |
| <ul> <li>ประวัติการทำงาน/รายการสมัครฝึกงาน</li> </ul>                 | 1                | ผลงานระดับนานาชาติ                       | 07-06-2016                    | รอการประเมิน | 🕑 💼     |
| <ul> <li>รายการประวัติการอบรม</li> </ul>                              | 2                | ผลงานระดับนานาชาติ                       | 07-06-2016                    | รอการประเมิน | ۵ 🖻     |
| <ul> <li>ผลงาน / เกียรติประวัติ</li> </ul>                            | а                | ผลงานระดับนานาชาติ                       | 25-06-2016                    | รอการประเมิน | I 🗇 🖬   |
| • lu su.                                                              | adasd            | แลงานระดับนานาชาติ                       | 14-07-2016                    | *            | I 🗇 🗇   |
| 1. เลือก                                                              | เมนู "ผลงานอื่น  | ๆ " เระดับนานาชาติ                       | 14-07-2016                    | *            | Z 💼     |
| <ul> <li>ค้นหาตำแหน่งงาน/ฝึกงาน</li> </ul>                            |                  |                                          | 14-07-2016                    | *            | 🕑 🛍     |
| 0 ตำแหน่งงานที่รับสมัดรล่าน                                           | test             | อื่นๆ                                    | 27-07-2016                    | *            | 🗹 🗹     |
| สูบย์เครือข่ายกำลังคนอาชีวศึกเ<br>สำนักงานคณะกรมการการอาชีวเทียงา     | ภ                | calcoàa                                  |                               | ารอกข้อแล    | (       |
| 5Q                                                                    | พลงาน / เทย      | Sciuseoci                                |                               | างอาเกอซ็ย   |         |
| ชื่อมูลส่วนตัว ภัพแตทสถานะนักศึกษา                                    | ชื่อผลงาน : *    |                                          | /                             |              |         |
| <ul> <li>แก้ไขข้อมูลนักศึกษา</li> </ul>                               | ประเภท :         | ผลงานระดับนานาชาติ 🔹                     | V                             |              |         |
| <ul> <li>ประวัติการทำงาน/รายการสมัครฝึกงาน</li> </ul>                 | วันที่ :         | 04-08-2016                               |                               |              |         |
| <ul> <li>รายการประวัติการอบรม</li> </ul>                              | รายละเอียด :     |                                          |                               |              |         |
| <ul> <li>ผลงาน / เกียรติประวัติ</li> </ul>                            |                  |                                          |                               |              |         |
| ∘ ໃบ รบ.                                                              | 1000000100001    |                                          |                               |              |         |
| <ul> <li>8 งานที่น่าสนใจ</li> <li>• คับหาตำแหน่งงาน/ฝึกงาน</li> </ul> | ເຢກສານວະເທຍປໍ: * | ดำแนะนำ : ระบบ รองรับไฟล์ นาสกุล .pdf, . | png, .jpg หรือ .jpeg เท่านั้น | 4.กดบุม "บเ  | มพก″    |

บันทึก

ยกเลิก

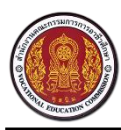

#### 7.1 วิธีการแก้ไขผลงาน

| ĥ                                                              | ผลงาน / เก | ายรติประวัติ       |            |                 |          |
|----------------------------------------------------------------|------------|--------------------|------------|-----------------|----------|
| <ul> <li>ข้อมูลส่วนตัว</li> <li>อัพเดทสถานะนักศึกษา</li> </ul> | รายการผลง  | งานนักศึกษา        |            | 1.กดไอคอน 📝     | + เพื่อ  |
| <ul> <li>แก้ไขข้อมูลนักศึกษา</li> </ul>                        | ชื่อผลงาน  | ประเภท             | วันที่     | เพื่อแก้ไขผลงาน | $\sum$   |
| <ul> <li>ประวัติการทำงาน/รายการสมัครฝึกงาน</li> </ul>          | 1          | ผลงานระดับนานาชาติ | 07-06-2016 | 3011303088      | <b>1</b> |
| <ul> <li>รายการประวัติการอบรม</li> </ul>                       | 2          | ผลงานระดับนานาชาติ | 07-06-2016 | รอการประเมิน    | ۵ 🖻      |
| <ul> <li>ผลงาน / เกียรติประวัติ</li> </ul>                     | а          | ผลงานระดับนานาชาติ | 25-06-2016 | รอการประเมิน    | 🕑 💼      |
| <ul> <li>ໃນ รบ.</li> </ul>                                     | adasd      | ผลงานระดับนานาชาติ | 14-07-2016 | *               | 📝 🛍      |
| ·                                                              | สสสสส      | ผลงานระดับนานาชาติ | 14-07-2016 | *               | 📝 🛍      |
| งานทนาลนเจ<br>• ค้นหาตำแหน่งงาน/ฝึกงาน                         | adasd      | อื่นๆ              | 14-07-2016 | *               | 📝 🛍      |
|                                                                | test       | อื่นๆ              | 27-07-2016 | *               | 📝 🛍      |

# 

| เมนู                                                                                                    | ผลงาน / เกียรติประวัติ                                                                                                    |                                                    |
|----------------------------------------------------------------------------------------------------|----------------------------------------------------------------------------------------------------|----------------------------------------------------|
| <ul> <li>ข้อมูลส่วนตัว<br/>อัพเดพสถานะนักศึกษา<br/>แก้ไขข้อมูลนักศึกษา<br/>ประวัติการทำงาน/รายการสมัครมีกงาน<br/>รายการประวัติการอบรม<br/>ผลงาน / เกียรติประวัติ<br/>ใบ รบ.</li> <li>งานที่น่าสนใจ<br/>ค้นหาดำแหน่งงาน/ฝึกงาน<br/>ดำแหน่งงานที่รับสมัครด่วน<br/>ดำแหน่งงานไหม่ประจำเดือน</li> <li>ข้อมูลการสมัครงาน<br/>ดำแหน่งงานที่สมัคร<br/>การติดต่อจากสถานประกอบการ<br/>ดำแหน่งงานที่สนใจ<br/>ออกจากระบบ</li> </ul> | <ul> <li>ชื่อผลงาน : •</li> <li>ประเภท : ผลงานระดับนานาขาติ •</li> <li>ภันที่ : 07-06-2016</li> <li>รายละเอียด : 2</li> <li>เอกสารประกอบ : • ดาวน์โหลด เอกสารประกอบ</li> <li>เอกสารประกอบ : • ดาวน์โหลด เอกสารประกอบ</li> </ul> | 2.แกรงขอมูล<br>ดูเพล<br>3.กดปุ่ม "บันทึก"<br>บกลิก |
| ขั้นย์เครือข่ายกำลังหนอาชีวศึกษา<br>สำนักงานคณะกรรมการการอาชีวศึกษา                                                                                                    | <b>ติดต่อ</b><br>5/2 ถ.รามอินทรา ท่าแร้ง บางเขน กรุงเททฯ 10230<br>เบอร์โทรศัพท์: 02-5094913-17 โทรสาร 02-5094918<br>www.v-cop.net All Rights Reserved                                                                           | Social<br>f                                        |

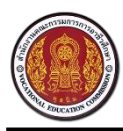

#### 7.2 วิธีการลบผลงาน

| ศูนย์เครือข่ายกำลังคนอาชีวศึกเ     สำนักงานคณะกรรมการการอาชีวะศึกษา     สำนักงานคณะกรรมการการอาชีวะศึกษา | n          |                      |            |              | e e          |
|----------------------------------------------------------------------------------------------------|------------|----------------------|------------|--------------|--------------|
| เมนู                                                                                                    | ผลงาน / เก | iยรติประวัต <u>ิ</u> |            |              |              |
| <ul> <li>ช้อมูลส่วนตัว         <ul> <li>อัพเดทสถานะนักศึกษา</li> </ul> </li> </ul>                       | รายการผลง  | านนักศึกษา           |            |              | + เพิ่ม      |
| <ul> <li>แก้ไขข้อมูลนักศึกษา</li> </ul>                                                                  | ชื่อผลงาน  | ประเภท               | Э́ип       | ระดับคะแนน   |              |
| <ul> <li>ประวัติการทำงาน/รายการสมัครฝึกงาน</li> </ul>                                                    | 1          | ผลงานระดับนานาชาติ   | 07-06-2016 | รอการประเมิน | ۵ 🛍          |
| <ul> <li>รายการประวัติการอบรม</li> </ul>                                                                 | 2          | ผลงานระดับนานาชาติ   | 07-06-2016 | รอการประเมิน | ۵ 🖻          |
| <ul> <li>ผลงาน / เกียรติประวัติ</li> </ul>                                                               | а          | ผลงานระดับนานาชาติ   | 25-06-2016 | รอการประเมิน | ۵ 🖻          |
| <ul> <li>ໃນ รบ.</li> </ul>                                                                               | adasd      | ผลงานระดับนานาชาติ   | 14-07-2016 | *            | ⊠ <u>p</u>   |
| 8 d                                                                                                    | สสสสส      | ผลงานระดับนานาชาติ   | 14-07-2016 | *            | $\checkmark$ |
| <ul> <li>งานทนาสนเจ</li> <li>ค้นหาดำแหน่งงาน/ฝึกงาน</li> </ul>                                           | adasd      | อื่นๆ                | 14-07-2016 |              | \            |
| <ul> <li>ตำแหน่งงานที่รับสมัครด่วน</li> </ul>                                                            | test       | อื่นๆ                | 27-07-2016 | 1.กดไอค      | เอน 🔟 เพื่อ  |
| <ul> <li>ดำแหน่งงานใหม่ประจำเดือน</li> </ul>                                                             |            |                      |            | ลบ           | ผลงาน        |
| 🖉 ข้อมลการสมัครงาน                                                                                       |            |                      |            |              |              |

#### ศูนย์เครือข่ายกำลังคนอาชีวศึกษา สำนักงามกณะกรรมการการอาชีวะศึกษา

| สามทงานคณะกรรมการการอาชีวะศกษา       |             |                    |            |                               |
|--------------------------------------|-------------|--------------------|------------|-------------------------------|
| เมนู                                 | ผลงาน / เกี | ี่ยรติประวัติ      |            |                               |
| ช้อมูลส่วนตัว<br>อัพเดทสถานะนักศึกษา | รายการผลง   | านนักศึกษา         |            | + เพื่อเ                      |
| แก้ไขข้อมูลนักศึกษา                  | ชื่อผลงาน   | ประเภท             | эัuที่     | ระดับคะแนน ยืนยันที่จะลบ เกลง |
| ประวัติการทำงาน/รายการสมัครฝึกงาน    | 2           | ผลงานระดับนานาชาติ | 07-06-2016 |                               |
| รายการประวัติการอบรม                 | adasd       | ผลงานระดับนานาชาติ | 14-07-2016 | 2.กด "ตกลง"เพื่อลบ            |
| ผลงาน / เกียรติประวัติ               | สสสสส       | ผลงานระดับนานาชาติ | 14-07-2016 |                               |
| ใบ รบ.                               | adasd       | อื่นๆ              | 14-07-2016 | ผลงาน                         |
| 🗭 งานที่บ่าสนใจ                      | test        | อื่นๆ              | 27-07-2016 | ★ ☑ 前                         |
| ค้นหาตำแหน่งงาน/ฝึกงาน               |             |                    |            |                               |
| ตำแหน่งงานที่รับสมัครด่วน            |             |                    |            |                               |
| ตำแหน่งงานใหม่ประจำเดือน             |             |                    |            |                               |

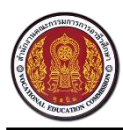

Vocational Manpower Center

# 8 วิธีการเพิ่มใบ รบ.

|                                                                                    | ŀ₽                              |                      | ٠       |
|------------------------------------------------------------------------------------|---------------------------------|----------------------|---------|
| ւսվ                                                                                | ใบ รบ.                          | 2.กดปุ่ม             | "เพิ่ม" |
| <ul> <li>ช้อมูลส่วนตัว         <ul> <li>อัพเดทสถานะนักศึกษา</li> </ul> </li> </ul> | รายการใบ รบ.                    |                      | + เพื่ม |
| <ul> <li>แก้ไขข้อมูลนักศึกษา</li> <li>ประวัติการทำงาน/รายการสมัครฝึกงาน</li> </ul> | ชื่อไฟล์<br>องทีมทีที           | วันที่<br>26-07-2016 |         |
| <ul> <li>รายการประวัติการอบรม</li> </ul>                                           | sdsdfdf<br>ใบเรียบจาบัรยมปีที่3 | 14-07-2016           |         |
| <ul> <li>ใบ รบ.</li> </ul>                                                         |                                 |                      |         |
| ิ ๕ งานที่น่<br>∘ <sup>ดันห</sup> 1. เลือกเมนู "ใบ                                 | รบ."                            |                      |         |
| <ul> <li>ดำแหน่งงานทรบสมครตรน</li> <li>ดำแหน่งงานใหม่ประจำเดือน</li> </ul>         |                                 |                      |         |
| 🕑 ข้อมูลการสมัครงาน                                                                |                                 |                      |         |

| שיניה איז איז איז איז איז איז איז איז איז איז             | ใบ รบ.                                                          |                                            |              |                    | ×           | w.                |
|-----------------------------------------------------------|-----------------------------------------------------------------|--------------------------------------------|--------------|--------------------|-------------|-------------------|
| เมนู<br>ชื่อมูลส่วนตัว<br>ชัพเดทสถานะห<br>แก้ไขข้อมูลนักไ | ชื่อไฟล์ : •<br>เอกสารประกอบ : •<br>คำแนะนำ : ระบบ รองรับไฟล์ 1 | าสกุล .pdf, .png, .jpg หรือ .jpeg เท่านั้น | N            | <b>1</b> เลือกไฟล์ | 4.กดปุ่ม    | + ต่ม<br>"บันทึก" |
| <ul> <li>ประวัติการทำง</li> <li>รายการประวัติ</li> </ul>  |                                                                 |                                            | 3.กรอกข้อมูล |                    | ยกเลิก บันง |                   |
| <ul> <li>ผลงาน / เกียร์</li> </ul>                        | <b>ໂປ</b> ຣະວັທີ                                                | ใบเรียนจบมัธยมปีที่3                       |              | 12-07-2016         |             | <b>1</b>          |

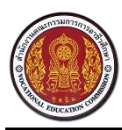

Vocational Manpower Center

# 8.1 วิธีการดูใบ รบ.

| ศูนย์เครือข่ายกำลังคนอาชีวศึกเ     สำมักงามคณะกรรมการการอาชีวะศึกมา     สำมักงามคณะกรรมการการอาชีวะศึกมา | ກ                    |               | ٠        |
|----------------------------------------------------------------------------------------------------|----------------------|---------------|----------|
| เมนู                                                                                                    | ໃບ ຣບ.               |               |          |
| <ul> <li>ช้อมูลส่วนตัว         <ul> <li>อัพเดทสถานะนักศึกษา</li> </ul> </li> </ul>                       | รายการใบ รบ.         | 1.กดไอค       | อน 🖿     |
| <ul> <li>แก้ไขข้อมูลนักศึกษา</li> </ul>                                                                  | ชื่อไฟล์             | วันที่ เพอดูไ | บ รบ.    |
| <ul> <li>ประวัติการทำงาน/รายการสมัครฝึกงาน</li> </ul>                                                    | dsffdfff             | 26-07-2010    |          |
| <ul> <li>รายการประวัติการอบรม</li> </ul>                                                                 | sdsdfdf              | 14-07-2016    |          |
| <ul> <li>ผลงาน / เกียรติประวัติ</li> </ul>                                                               | ใบเรียนจบมัธยมปีที่3 | 12-07-2016    | <b>b</b> |
| ∘ ໃນ รบ.                                                                                                 |                      |               |          |
| 💣 งานที่น่าสนใจ                                                                                          |                      |               |          |
| <ul> <li>ค้นหาตำแหน่งงาน/ฝึกงาน</li> </ul>                                                               |                      |               |          |
| <ul> <li>ตำแหน่งงานที่รับสมัครด่วน</li> </ul>                                                            |                      |               |          |

# 8.2 วิธีการลบใบ รบ.

|                                                                                    | n                    |            | ٠             |
|------------------------------------------------------------------------------------|----------------------|------------|---------------|
| เมนู                                                                               | ໃບ ຣບ.               |            |               |
| <ul> <li>ช้อมูลส่วนตัว         <ul> <li>อัพเดทสถานะนักสึกษา</li> </ul> </li> </ul> | รายการใบ รบ.         |            | + เพิ่ม       |
| <ul> <li>แก้ไขข้อมูลนักศึกษา</li> </ul>                                            | ชื่อไฟล์             | ъ́ип       |               |
| <ul> <li>ประวัติการทำงาน/รายการสมัครฝึกงาน</li> </ul>                              | dsffdfff             | 26-07-2016 | <b>b</b>      |
| <ul> <li>รายการประวัติการอบรม</li> </ul>                                           | sdsdfdf              | 14-07-2016 | <b>■</b> ¶    |
| <ul> <li>ผลงาน / เกียรติประวัติ</li> </ul>                                         | ใบเรียนจบมัธยมปีที่3 | 12-07-2016 |               |
| <ul> <li>ใบ รบ.</li> <li>ชานที่น่าสนใจ</li> </ul>                                  |                      |            | 1.กดไอคอน 🟛   |
| <ul> <li>ค้นหาตำแหน่งงาน/ฝึกงาน</li> <li>ดำแหน่งงานที่รับสมัครด่วน</li> </ul>      |                      |            | เพื่อลบใบ รบ. |

| ศูนย์เครือข่ายกำลังคนอาชีวศึก     สำนักงานคณะกรรมการการอาชีวะศึกษา     สำนักงานคณะกรรมการการอาชีวะศึกษา | บา                                                         |                         |         |
|----------------------------------------------------------------------------------------------------|------------------------------------------------------------|-------------------------|---------|
| ເມບູ                                                                                                    | ใบ รบ.                                                     |                         |         |
| 🕝 ข้อมูลส่วนตัว<br>อัพเดทสถานะนักศึกษา                                                                  | รายการใบ รบ.                                               |                         | ⊧ เพิ่ม |
| แก้ไขข้อมูลนักศึกษา                                                                                     | ชื่อไฟล์                                                   | 1.กด "ตกลง" เพื่อ       | รกลง    |
| ประวัติการทำงาน/รายการสมัครฝักงาน<br>รายการประวัติการอบรม                                               | ใบเรียนจบมัธยมปีที่3<br>ปวช1 ภาคเรียนที่ 1 ปีการศึกษา 2555 | ລານໃນ ร <sub>ั</sub> ນ. |         |
| ผลงาน / เกียรติประวัติ                                                                                  |                                                            |                         |         |
| ໃນ ຮນ.                                                                                                  |                                                            |                         |         |

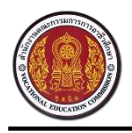

ศูนย์เครือข่ายกำลังคนอาชีวศึกษา Vocational Manpower Center

# 9 วิธีค้นหาตำแหน่งงานและการสมัครงาน

นักศึกษาสามารถค้นหาตำแหน่งงานและตำแหน่งฝึกงาน โดยกรองข้อมูลจาก ชื่อตำแหน่งหรือชื่อบริษัท, สถานที่ทำงาน, ประเภทการจ้างงาน และวุฒิการศึกษา

| ศูนย์เครือข่ายกำลังคนอาชีวศึกเ     สำนักงานคณะกรรมการการอาชีวะศึกเา     สำนักงานคณะกรรมการการอาชีวะศึกเกา     ชาติ อาชีวะศึกเกา     สำนักงานคณะกรรมการการอาชีวะศึกเกา     ชาติ อาชีวะศึกเกา     ชาติ อาชีวะศึกเกา     ชาติ อาชีวะศึกเกา     ชาติ อาชีวะศึกเตา     ชาติ อาชีวะศึกเตา     ชาติ อาชีวะศึกตา     ชาติ อาชีวะศึกตา     ชาติ อาชีวะศึกตา     ชาติ อาชีวะศึกตา     ชาติ อาชีวะศึกตา     ชาติ อาชีวะศึกตา     ชาติ อาชีวะศึกตา     ชาติ อาชีวะศึกตา     ชาติ อาชีวะศึกตา      ชาติ อาชีวะศึกตา | n                                                                                                    |  |
|----------------------------------------------------------------------------------------------------|----------------------------------------------------------------------------------------------------|--|
| ιυų                                                                                                    | ค้นหาตำแหน่งงาน/ฝึกง 2.เลือกกรองข้อมูล                                                                                                    |  |
| <ul> <li>ข้อมูลส่วนตัว         <ul> <li>อัพแตทสถานะนักศึกษา</li> <li>แก้ไขข้อมูลนักศึกษา</li> <li>ประวัติการทำงาน/รายการสมัครฝึกงาน</li> <li>รายการประวัติการอบรม</li> <li>ผลงาน / เกียรติประวัติ</li> <li>ใบ รบ.</li> </ul> </li> <li>ชานเที่น่าสนใจ         <ul> <li>ดันหาดำแหน่งงาน/ศึกงาน</li> <li>ด่า</li> <li>1.เลือกเมนู "ค้นห</li> <li>ด้า</li> <li>ตำ</li> <li>ดำ</li> <li>ดำ</li> </ul> </li> </ul>                                                                                                    | Q         ໄสซื่อตำแหน่งหรือชื่อบริษัท         P         สถานที่ทำงานทั้งหมด         คันทา           🖬 ประเภทการจ้างงาน         ເສ         ระดับการศึกษา         3.กดปุ่ม "คั้นหา"           Waàัwธ์การค้นหา "10" รายการ         3.กดปุ่ม "คั้นหา"         3.กดปุ่ม "คั้นหา"           Wuักงานบัญชี         ຜ່ວມ           บริษัท ตะนาวศรีไกไหย จำกัด<br>จังหวัดนอาปฐม         จำนวน 9 อัตรา<br>เจ็นเดือน 9,000           เริ่มประกาศ 01-06-2016 เข้าชม 506         รายตะเซียก<br>รายตะเซียก           มายกะเชียก         4.กด "รายกะเธียด"           เงินเป็อน 1 อัตรา<br>เงินเดือน 1 อัตรา<br>เงินเดือน 15000 |  |
| <ul> <li>การติดต่อจากสถานประกอบการ</li> <li>ดำแหน่งงานที่สนใจ</li> <li>ออกจากระบบ</li> </ul>                                                                                                    | เห็มประกาศ 14-07-2016 เข้าชม 3916 เพื่อดูโร้ายสิะเอียด รายละเอียด<br>Support System เว็บ<br>โอทีอัพเดท จำนวน 10 อัตรา<br>จังหวัดสุราษฎร์รานี เงินเดือน 15000<br>เห็มประกาศ 28-07-2016 เข้าชม 36 รายละเอียด                                                                                                    |  |

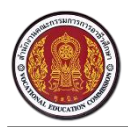

#### Vocational Manpower Center

|         | ชื่อมีการแกนกรรมการการอาชีวศึกษา<br>สามักงานเกณะกรรมการการอาชีวเศกมา                                     |  |
|---------|----------------------------------------------------------------------------------------------------|--|
| หน้าแรก | เด็กดีศรีอาชีวะ องค์ความรู้ - ติ้งค์ภายนอก - เจ้าหน้าที่ศูนย์กำลังคนอาชีวะ ลำดับการดำเนินงานศูนย์กำลังคน |  |
|         | HALEE ACR.TRADE                                                                                          |  |
|         | การเงิน                                                                                                  |  |
|         | บริษัท ทริปเปิลที่ บรอดแบรด์ จำกัด (มหาชน)<br>การเงิน                                                    |  |
|         | 오 กรุงเทพมหาบคร                                                                                          |  |
|         | อัตราที่รับสมัคร : 1 วิธีการรับสมัครของสถานประกอบการ : ติดต่อสถานประกอบการ                               |  |
|         | ลักษณะงาน : งานนอกเวลา (Part Time) เงินเดือน : 15000                                                     |  |
|         | หน้าที่และรายละเอียดของงาน : จัดทำบัญขี การเงิน                                                          |  |
|         | สวัสดิการ : ประกันสังคม                                                                                  |  |
|         | คุณสมบัติผู้สมัคร : จัดทำบัญชี การเงิน                                                                   |  |
|         | บริษัท ทริปเปิลที บรอดแบรด์ จำกัด (มหาขน)                                                                |  |
|         | email : natnet53@hotmail.com                                                                             |  |
|         |                                                                                                    |  |
|         | Map Satellite                                                                                            |  |
|         |                                                                                                    |  |
|         | Goode 5 กดาไม ⊠สมักรทน                                                                                   |  |
|         | เพื่อสมัครงาน                                                                                            |  |
|         | 🖌 ເມັກຈະານ 🖈 ເປັນກັກເຈົ້າມາຍິມ                                                                           |  |
|         | <ul> <li>กดปุ่ม</li> <li>มันทึกเข้าแฟ้ม</li> </ul>                                                       |  |
|         | — กดปุ่ม 🕒 เพื่อพิมพ์รายละเอียดตำแหน่งงาน                                                                |  |

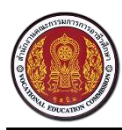

# 10. วิธีค้นหาตำแหน่งงานที่รับสมัครด่วน

| ศูนย์เครือข่ายกำลังคนอาชีวส์     สำนักงานคณะกรรมการการอาชีวะศึกษา     สำนักงานคณะกรรมการการอาชีวะศึกษา     สำนักงานคณะกรรมการการอาชีวะศึกษา | ทษา                                                                             | ٠                                                |
|----------------------------------------------------------------------------------------------------|---------------------------------------------------------------------------------|--------------------------------------------------|
| ເມບູ                                                                                                    | ตำแหน่งงานที่รับสมัครด่วน                                                       |                                                  |
| <ul> <li>ช้อมูลส่วนตัว         <ul> <li>อัพเดทสถานะนักศึกษา</li> </ul> </li> </ul>                                                          | 2.เลือกกรองข้อมูล <b>น "18" ตำแหน่ง</b>                                         | 3.กดบุม "คนหา"                                   |
| <ul> <li>แก้ไขข้อมูลนักศึกษา</li> <li>ประวัติการทำงาน/รายการสมัครฝึกงาน</li> </ul>                                                          | ประเภทงานทั้งหมด เรียงตามวันที่หลังสุด •                                        | <ul> <li>พิมพ์ชื่อดำแหน่งที่ต้องการ</li> </ul>   |
| <ul> <li>รายการประวัติการอบรม</li> </ul>                                                                                                    | นักการตลาด                                                                      | dou                                              |
| <ul> <li>ผลงาน / เกียรติประวัติ</li> </ul>                                                                                                  | บริษัท เอก-ซัย ดีสริบวิชั่น<br>จังหวัดนครปฐม                                    | จำนวน 5 อัตรา<br>เงินเดือน 9,000                 |
| <ul> <li>ใบ รบ.</li> </ul>                                                                                                    | เริ่มประกาศ 01-08-2016 เข้าชม 531                                               | รายละเอียด                                       |
| <ul> <li>ชานที่น่าสนใจ</li> <li>ค้นหาดำแหน่งงาน/ฝึกงาน</li> </ul>                                                                           | พนักงานบัญชี                                                                    | 4.ระบบแสดงผลลัพธ์การ                             |
| <ul> <li>ดำแหน่งงานที่รับสมัครด่วน</li> </ul>                                                                                               | บริษัท ตะนาวศรีโกไทย จำกัด<br>จังหวัดนครปฐม                                     | ค้นหางานที่รับสมัครด่วน <sup>∂ตรา</sup><br>∌,000 |
| 💣 1.เลือกเมนู "ตำแห                                                                                                    | น่งงาน                                                                          | รายละเอียด                                       |
| ° ที่รับสมัครงานด่า                                                                                                    | ງ <b>ນ</b> "  ວັບ                                                               | dou<br>dou                                       |
|                                                                                                    | <ul> <li>พรบเบลท บรอดแบรด จากด (มหาชน)</li> <li>จังหวัดกรุงเทพมหานคร</li> </ul> | จานวน 1 อตรา<br>เงินเดือน 15000                  |
| <ul> <li>ตำแหน่งงานที่สนใจ</li> </ul>                                                                                                    | เริ่มประกาศ 14-07-2016 เข้าชม 3918                                              | <u>รายละเอียด</u>                                |
| <ul> <li>ออกจากระบบ</li> </ul>                                                                                                    |                                                                                 |                                                  |

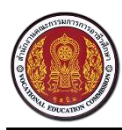

## 11. วิธีค้นหาตำแหน่งงานใหม่ประจำเดือน

|                                                                                    | <b>ท</b> ี่ยา                                                      | ٠                                                          |
|------------------------------------------------------------------------------------|--------------------------------------------------------------------|------------------------------------------------------------|
| ւսվ                                                                                | ตำแหน่งงานใหม่ประจำเดือน                                           |                                                            |
| <ul> <li>ช้อมูลส่วนตัว         <ul> <li>อัพเดทสถานะนักศึกษา</li> </ul> </li> </ul> | 2.เลือกกรองข้อมูล ใหม่เดือน สิงหาคม "3" (                          | ตำแหน่ง                                                    |
| <ul> <li>แก้ไขข้อมูลนักศึกษา</li> <li>ประวัติการทำงาน/รายการสมัครฝึกงาน</li> </ul> | ประเภทงานทั้งหมด + เรียงตามวันที่หลังสุด + -1                      | พิมพ์ชื่อตำแหน่งที่ต้องการ-                                |
| <ul> <li>รายการประวัติการอบรม</li> </ul>                                           | นักการตลาด                                                         | ດ່ວນ                                                       |
| <ul> <li>ผลงาน / เกียรติประวัติ</li> </ul>                                         | บริษัท เอก-ซัย ดีสริบวิชั่น<br>จังหวัดนครปฐม                       | จำนวน <mark>5 อัตรา</mark><br>เงินเดือน <mark>9,000</mark> |
| <ul> <li>ໃນ รบ.</li> </ul>                                                         | เริ่มประกาศ 01-08-2016 เข้าชม 531                                  | <u>รายละเอียด</u>                                          |
| <ul> <li>ชานที่น่าสนใจ</li> <li>ค้นหาตำแหน่งงาน/ฝึกงาน</li> </ul>                  | พนักงานบัญชี                                                       | 4.ระบบแสดงผลลัพธ์การ                                       |
| <ul> <li>ตำแหน่งงานที่รับสมัครด่วน</li> </ul>                                      | บริษัท ตะนาวศรีไก่ไทย จำกัด<br>จังหวัดนครปฐม                       | ค้นหางานที่รับสมัครด่วน                                    |
| <ul> <li>ตำแหน่งงานใหม่ประจำเดือน</li> </ul>                                       | เริ่มประกาศ 01-08-2016 เข้าชม 508                                  | <u>รายละเอียค</u>                                          |
| <ul> <li>สอกเมนู "ตำแห</li> <li>ใหม่ประจำเดือง</li> </ul>                          | นั่งงาน จิน<br>ทริปเปิลที บรอดแบรค์ จำกัด (มหาชน)<br>กรุงเทพมหานคร | ี่ด่วน<br>จำนวน 1 อัตรา<br>เงินเดือน 15000                 |
| <ul> <li>ออกจากระบบ</li> </ul>                                                     | 14-0/-2010 (010) 3918                                              | <u>วายละเอยค</u>                                           |

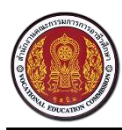

# 12. วิธีเรียกดูประวัติการสมัครงาน

| րդ                                                                                                    | ตำแหน่งงานที่สม่       | โคร                                   |             |              |                          |   |
|----------------------------------------------------------------------------------------------------|------------------------|---------------------------------------|-------------|--------------|--------------------------|---|
| <ul> <li>ช้อมูลส่วนตัว         <ul> <li>อัพเดทสถานะนักศึกษา</li> </ul> </li> </ul>                                                                 | รายการตำแหน่ง          | วงาน 2.ระบบแ                          | สดงประวัต   | ิจิการสมัคร  | รงาน                     |   |
| <ul> <li>แก้ไขข้อมูลนักศึกษา</li> </ul>                                                                                                    | ตำแหน่งงาน             | บริษัท                                | วันที่สมัคร | สถานะ        | การจับคู่งาน             |   |
| <ul> <li>ประวัติการทำงาน/รายการสมัครฝึกงาน</li> </ul>                                                                                              | พนักงานช่อมคอมพิวเตอร์ | บริษัทรามินคอมพิวเตอร์ จำกัด          | 28-07-2016  | ยื่นใบสมัคร  | 🔲 ได้ทำงาน 🔲 ไม่ได้ทำงาน | Û |
| <ul> <li>รายการประวัติการอบรม</li> </ul>                                                                                                    | chrome                 | company1                              | 28-07-2016  | ยื่นใบสมัคร  | 🗆 ได้ทำงาน 🗆 ไม่ได้ทำงาน | Û |
| <ul> <li>ผลงาน / เกียรติประวัติ</li> </ul>                                                                                                    | ฝ่ายผลิต               | บริษัท ตะวันนาบรรจุภัณฑ์ จำกัด        | 14-07-2016  | นัดสัมภาษณ์  | 🗷 ได้ทำงาน 🗆 ไม่ได้ทำงาน | Û |
| ໍ ໃນ ຮບ.                                                                                                    | พนักงานบัญชี           | บริษัท บางกอกอินเตอร์ฟูด จำกัด        | 14-07-2016  | กำลังพิจารณา | 🔲 ได้ทำงาน 🔲 ไม่ได้ทำงาน | Û |
| 🖉 งองเพื่อโอสะเปือ                                                                                                    | Sales Engineer         | company1                              | 14-07-2016  | นัดสัมภาษณ์  | 🔲 ได้ทำงาน 🗹 ไม่ได้ทำงาน | Û |
| <ul> <li>ด้นหาตำแหน่งงาน/ฝึกงาน</li> </ul>                                                                                                    | Senior programmer      | โรงแรมแกรนด์ ทาวเวอร์อินน์ (สาขาสาทร) | 14-07-2016  | นัดสัมภาษณ์  | 🔲 ได้ทำงาน 🗹 ไม่ได้ทำงาน | Û |
| a daundan diring ta                                                                                                    | firefox1               | company1                              | 27-06-2016  | ยื่นใบสมัคร  | 🔲 ได้ทำงาน 🗹 ไม่ได้ทำงาน | Û |
| <ul> <li>ดำแหน่งงานใหม่ประ</li> <li>1.เลือกเ</li> <li>ข้อมูลการสมัครงาน</li> <li>ดำแหน่งงานที่สมัคร์</li> <li>ดารติดต่อจากสถานประกอบการ</li> </ul> | มนู "ตำแหน่งงานที่     | สมัคร"<br>หน้าสุดท้าย                 |             |              |                          |   |

# 10 วิธีเรียกดูประวัติการติดต่อกลับจากสถานประกอบการ

| เมนู                                                                                                | การติดต่อจากส                                           | ถานประกอบการ                          | 2.ระบบแสด      | 2.ระบบแสดงรายการติดต่อกลับ |                |  |
|----------------------------------------------------------------------------------------------------|---------------------------------------------------------|---------------------------------------|----------------|----------------------------|----------------|--|
| <ul> <li>ช้อมูลส่วนตัว         <ul> <li>อัพเดทสถานะนักศึกษา</li> </ul> </li> </ul>                  | กล่องข้อความ                                            |                                       | จากสถานป       | ระกอบการ                   | ทั้งหมด        |  |
| <ul> <li>แก้ไขข้อมูลนักศึกษา</li> </ul>                                                             | ตำแหน่ง                                                 | ชื่อสถานประกอบการ                     | Jun            | สถานะ                      | ข้อความตอบกลับ |  |
| <ul> <li>บระวตการทางาน/รายการสมครผกงาน</li> </ul>                                                   | Sales Engineer                                          | company1                              | 04-08-2016     | นัดสัมภาษณ์                |                |  |
| <ul> <li>รายการประวัติการอบรม</li> </ul>                                                            | ฝ่ายผลิต                                                | บริษัท ตะวันนาบรรจุภัณฑ์ จำกัด        | 27-07-2016     | นัดสัมภาษณ์                |                |  |
| <ul> <li>ผลงาน / เกียรติประวัติ</li> </ul>                                                          | พนักงานบัญชี                                            | บริษัท บางกอกอินเตอร์ฟูด จำกัด        | 15-07-2016     | กำลังพิจารณา               |                |  |
| <ul> <li>ໃນ ຮນ.</li> </ul>                                                                          | Sales Engineer                                          | company1                              | 27-07-2016     | นัดสัมภาษณ์                | 2              |  |
| 🖉 งานที่บ่าสมใจ                                                                                     | Senior programmer                                       | โรงแรมแกรนด์ ทาวเวอร์อินน์ (สาขาสา    | พร) 27-07-2016 | นัดสัมภาษณ์                |                |  |
| <ul> <li>ค้นหาตำแหน่งงาน/ฝึกงาน</li> </ul>                                                          | งาน                                                     | company1                              | 12-04-2016     | นัดสัมภาษณ์                |                |  |
| <ul> <li>ดำแหน่งงานที่รับสมัครด่วน</li> </ul>                                                       | เลือดเขย "ควะติ                                         | ien 202                               | 07-04-2016     | นัดสัมภาษณ์                |                |  |
| <ul> <li>ดำแหน่งงานใหม่ประจำเดือน</li> <li>ข้อมูลการสมัครงาน</li> <li>ดำแหน่งงานที่สมัคร</li> </ul> | <ul> <li>เดยกเมนู การต</li> <li>จากสถานประกอ</li> </ul> | พพยเถอ<br>บการ" <sup>น้ำสุดท้าย</sup> |                |                            |                |  |
| <ul> <li>การติดต่อจากสถานประกอบการ</li> </ul>                                                       |                                                         |                                       |                |                            |                |  |
| 0 ต่อแหน่งงอนที่สนใจ                                                                                |                                                         |                                       |                |                            |                |  |

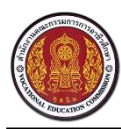

# 11 วิธีเรียกดูแฟ้มเก็บตำแหน่งงานที่สนใจ

| 🤎 丈 สำนักงานคณะกรรมการการอาชีวะศึกษา                                                                                   | ກ                   |                     |            |               |       |           | ٠ |
|----------------------------------------------------------------------------------------------------|---------------------|---------------------|------------|---------------|-------|-----------|---|
| ւսվ                                                                                                    | ตำแหน่งงานที่สนใจ   |                     | 2.ระบบแส   | ดงตำแหน่งง    | านของ |           |   |
| <ul> <li>ช้อมูลส่วนตัว         <ul> <li>อัพเดทสถานะนักศึกษา</li> </ul> </li> </ul>                                     | รายการตำแหน่งงา     | าน                  | นักศึกษาที | ี่กดบันทึกเข้ | าแฟ้ม |           |   |
| <ul> <li>แก้ไขข้อมูลนักศึกษา</li> </ul>                                                                                | ตำแหน่งงาน          | บริษัท              | $\neg$     | จังหวัด       | อัตรา | เงินเดือน |   |
| <ul> <li>ประวัติการทำงาน/รายการสมัครฝึกงาน</li> </ul>                                                                  | ช่างซ่อมคอมพิวเตอร์ | ร้านสไปซ์คอม สุราเ  | มฎร์ธานี   | สุราษฎร์ธานี  | 2     | 9000      | Û |
| <ul> <li>ผลงาน / เกียรติประวัติ</li> <li>ใบ รบ.</li> <li>งานที่น่าสนใจ</li> <li>จับการที่เหตุประเทศได้อาการ</li> </ul> | หน้าแรก หน้าก่อน 1  | หน้าถัดไป หน้าสุดท้ | 18         |               |       |           |   |

# 12 วิธีการเปลี่ยนรหัสผ่าน

| ศูนย์เครือข่ายกำลังคนอาชีวศึกเ     สำนักงานคณะกรรมการการอาชีวะศึกษา     สำนักงานคณะกรรมการการอาชีวะศึกษา | n                                         | <b>@</b>                    |
|----------------------------------------------------------------------------------------------------|-------------------------------------------|-----------------------------|
| ւսս                                                                                                    | เปลี่ยนรหัสผ่าน                           | 1.กดที่ชื่อผู้ใช้ เลือกเมนู |
| <ul> <li>ช้อมูลส่วนตัว</li> <li>อัพเดทสถานะนักศึกษา</li> </ul>                                           | เปลี่ยนรหัสผ่าน                           | "เปลี่ยนรหัสผ่าน"           |
| <ul> <li>แก้ไขข้อมูลนักศึกษา</li> <li>ประวัติการทำงาน/รายการสมัครฝึกงาน</li> </ul>                       | รหัสผ่าน :<br>คำแบะบำ : กรอกรหัสผ่านตั้งแ | ออกจากระบบ                  |
| <ul> <li>รายการประวัติการอบรม</li> <li>ผลงาน / เกียรติประวัติ</li> </ul>                                 | ยืนยันรหัสผ่าน :                          | /                           |
| <ul> <li>ໃນ ຮນ.</li> </ul>                                                                               | 2.กรอกรหัสผ่านใหม่ ใ                      | นช่อง บันทึก                |
| <ul> <li>ชานที่น่าสนใจ</li> <li>ค้นหาตำแหน่งงาน/ฝึกงาน</li> </ul>                                        | Password และในช่                          | ร่อง 3.กดปุ่ม "บันทึก"      |
| <ul> <li>ดำแหน่งงานที่รับสมัครด่วน</li> <li>ดำแหน่งงานใหม่ประจำเดือน</li> </ul>                          | Confirm Passwor                           | rd                          |
| 🕑 ข้อมูลการสมัครงาน                                                                                      |                                           |                             |

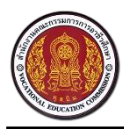

#### 13 วิธีการออกจากระบบ

| ெ อาสาร์ อาสาร์ อ<br>อาสาร์ อาสาร์ อาสาร์ อาสาร์ อาสาร์ อาสาร์ อาสาร์ อาสาร์ อาสาร์ อาสาร์ อาสาร์ อาสาร์ อาสาร์ อาสาร์ อาสาร์ อ<br>อาสาร์ อาสาร์ อาสาร์ อาสาร์ อาสาร์ อาสาร์ อาสาร์ อาสาร์ อาสาร์ อาสาร์ อาสาร์ อาสาร์ อาสาร์ อาสาร์ อาสาร์ อาสาร์ อาสาร์ อาสาร์ อาสาร์ อาสาร์ อาสาร์ อาสาร์ อาสาร์ อาสาร์ อาสาร์ อาสาร์ อาสาร์ อาสาร์ อาสาร์ อาสาร์ อาสาร์ อาสาร์ อาสาร์ อาสาร์ อาสาร์ อ<br>อาสาร์ อาสาร์ อาสาร์ อาสาร์ อาสาร์ อาสาร์ อาสาร์ อาสาร์ อาสาร์ อาสาร์ อาสาร์ อาสาร์ อาสาร์ อาสาร์ อาสาร์ อาสาร์ อาสาร์ อาสาร์ อาสาร์ อาสาร์ อ<br>อาสาร์ อาสาร์ อาสาร์ อาสาร์ อาสาร์ อาสาร์ อาสาร์ อาสาร์ อาสาร์ อาสาร์ อาสาร์ อาสาร์ อาสาร์ อาสาร์ อาสาร์ อ<br>อาสาร์ อาสาร์ อาสาร์ อาสาร์ อาสาร์ อาสาร์ อาสาร์ อาสาร์ อาสาร์ อาสาร์ อาสาร์ อาสาร์ อาสาร์ อาสาร์ อาสาร์ อาสาร์ อาสาร์ อาสาร์ อาสาร์ อาสาร์ อาสาร์ อาสาร์ อาสาร์ อาสาร์ อาสาร์<br>อาสาร์ อาสาร์ อาสาร์ อาสาร์ อาสาร์ อาสาร์ อาสาร์ อาสาร์ อาสาร์ อาสาร์ อาสาร์ อาสาร์ อาสาร์ อาสาร์ อาสาร์ อาสาร์ อาสาร์ อาสาร<br>อาสาร์ อาสาร์ อาสาร์ อาสาร์ อาสาร์ อาสาร์ อาสาร์ อาสาร์ อาสาร์ อาสาร์ อาสาร์ อาสาร์ อาสาร์ อาสาร์ อาสาร์ อาสาร์ อาสาร์ อาสาร์ อาสาร์ อาสาร์ อาสาร์ อาสาร์ อาสาร์ อ<br>อาสาร์ อาสาร์ อาสาร์ อาสาร์ อาสาร์ อาสาร์ อาสาร์ อาสาร์ อาสาร์ อาสาร์ อาสาร์ อาสาร์ อาสาร์ อาสาร์ อาสาร์ อาสาร์ อาสาร์ อาสาร์ อาสาร์ อาส<br>อาสาร์ อาสาร์ อาสาร์ อาสาร์ อาสาร์ อาสาร์ อาสาร์ อาสาร์ อาสาร์ อาสาร์ อาสาร์ อาสาร์ อาสาร์ อาสาร์ อาสาร์ อาสาร์ อาสาร์ อาสาร์ อาสาร์ อาสาร์ อาสาร์ อาสาร์ อาสาร์ อาสาร์ อาสาร์ อาสาร์ อาสาร์ อาสาร์ อาสาร์ อาสาร์ อาสาร์ อาสาร์ อาสาร์ อา | ษา               |                                           | ٠                      |
|----------------------------------------------------------------------------------------------------|------------------|-------------------------------------------|------------------------|
|                                                                                                    |                  |                                           | ณัฐญา ชุติบุตร         |
| เมนู                                                                                                    | เปลียนรหัสผ่าน   |                                           | ข้อมูลส่วนตัว          |
| <ul> <li>ชื่อมูลส่วนตัว         <ul> <li>อัพเดทสถานะนักศึกษา</li> </ul> </li> </ul>                                                                                                    | เปลี่ยนรหัสผ่าน  | 1.กดที่ชื่อผู้ใช้ เลือกเมนู               | เปลี่ยนรหัสผ่าน        |
| <ul> <li>แก้ไขข้อมูลนักศึกษา</li> </ul>                                                                                                    |                  | "ออกจากระบบ"                              | <del>วอ</del> กจากระบบ |
| <ul> <li>ประวัติการทำงาน/รายการสมัครฝึกงาน</li> </ul>                                                                                                    | รหสผ่าน :        | คำแนะนำ : กรอกรหัสผ่านตั้งแต่ 8 ตัวขึ้นไป |                        |
| <ul> <li>รายการประวัติการอบรม</li> </ul>                                                                                                    | ยืนยันรหัสผ่าน : |                                           |                        |
| <ul> <li>ผลงาน / เกียรติประวัติ</li> </ul>                                                                                                    |                  |                                           |                        |
| <ul> <li>ໃນ รบ.</li> </ul>                                                                                                    |                  |                                           | บนทก                   |
| 💣 งานที่น่าสนใจ                                                                                                    |                  |                                           |                        |
| <ul> <li>ค้นหาตำแหน่งงาน/ฝึกงาน</li> </ul>                                                                                                    |                  |                                           |                        |
| <ul> <li>ตำแหน่งงานที่รับสมัครด่วน</li> </ul>                                                                                                    |                  |                                           |                        |
| <ul> <li>ดำแหน่งงานใหม่ประจำเดือน</li> </ul>                                                                                                    |                  |                                           |                        |
| 🕜 ข้อมูลการสมัครงาน                                                                                                    |                  |                                           |                        |